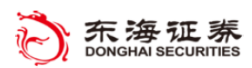

# 东海 Tradestation 系统

## 基本功能介绍

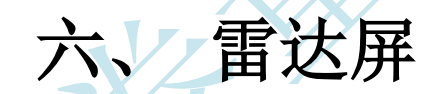

东海证券量化小组编辑

(V2018.2.22)

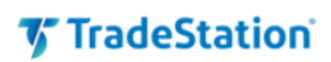

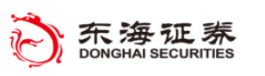

## 目录

| 1. | 插入代码        | 3 |
|----|-------------|---|
| 2. | 插入页面        | 3 |
| 3. | 插入代码列表      | 4 |
| 4. | 插入分析技术      | 4 |
| 5. | 设置周期间隔      | 5 |
| 6. | 排序和排名代码     | 6 |
| 7. | 在"雷达屏"中设置预警 | 7 |
| 8. | 使用模板        | 8 |
| 9. | 使用分析组       | 9 |
|    |             |   |

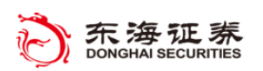

## 🗸 TradeStation

通过"雷达屏",用户不仅可以追踪自选股行情数据,还可查看内置或自定义的分析技术。您可以在页面中实时插入数百个代码并监测指标、标示点和着色条。"雷达屏"中的每 一行都可以看做一个虚拟的图形分析,您可以将这些图表设置为任何周期,并且可以根据需 要下载多个历史数据以计算指标。每一列都是一种分析技术,各单元格显示的是价格数据或 分析技术的最新值。

#### 1. 插入代码

当您首次创建"雷达屏"窗口时,窗口为 空。选中"代码"列下的空白单元格,直接输 入代码,然后按键盘上的"回车"键。重复上 述步骤,直到插入所有代码。

您也可以点击工具栏"数据 - 插入代码", 以显示"插入代码"对话框。在代码框中键入代码 然后单击"添加"按钮。重复上述步骤,直到"代码" 框中显示全部代码,然后单击"插入"按钮。单击"打 索"按钮按名称或首字母搜索代码。

|                                                       |                |            |               | $\mathbf{\Lambda}$ |        |
|-------------------------------------------------------|----------------|------------|---------------|--------------------|--------|
|                                                       |                |            | ١             | X                  | $\sum$ |
| 雷达屏-第1页                                               |                |            | S• I•         | - 🗆 ×              |        |
| ) 时间框架 👻 👗 分析技                                        | 就卡 👻 🛄 数据      | • 💮 设置 •   |               |                    |        |
| 代码                                                    | <b>涨跌(昨</b> 收) | 百分比张跌      | 买价            | 卖价                 |        |
| 000 <mark>0.SH</mark><br>00000_SH 油发铜行                |                |            |               |                    |        |
| st)<br>00004.SH白云机场                                   |                |            |               |                    |        |
| <sup>36.7</sup><br>00006. SH 东风汽车<br><sup>38.</sup> ) |                |            |               |                    |        |
| 00007.SH 中国国资<br><sup>sz)</sup>                       |                |            |               |                    |        |
|                                                       |                |            |               |                    |        |
| 插入代码                                                  |                |            |               |                    | ×      |
| 代码:                                                   |                |            |               |                    | _      |
|                                                       |                |            | ·             | 添加(A)              |        |
| 码,【码                                                  |                |            |               | 搜索                 |        |
|                                                       |                |            |               | 删除(R)              |        |
| 马"                                                    |                |            |               |                    |        |
|                                                       |                |            |               |                    |        |
| '搜 📃                                                  |                |            | The solid and | taslaa             | _      |
|                                                       |                | <u>anu</u> | 取消(C)         | 帮助田                |        |

#### 2. 插入页面

您在"雷达屏"窗口最多可插入八个页面。每个页面都将沿该窗口底部分页显示。要插 入新页面,请单击雷达屏工具栏"数据 – 插入页面"。

- 要重命名页面,请右键单击选项卡,然后单击"重命名"。选项卡的当前名称为高亮显示,因此您可以直接在当前名称上键入新名称;完成后按键盘上的"回车"键。
- 若要调整页面的排列顺序,请右键单击任何页面选项卡,然后单击"移动"。您可以在 "移动页面"对话框中单击"上移"或"下移"按钮来排列页面。完成后单击"确定"。
   您也可以点击页面选项卡并将其拖动至不同位置。

| 601958.SH 🔻 | .05                 | .76%   | 6.67   | 6.6   |
|-------------|---------------------|--------|--------|-------|
| 601969.SH 🔻 |                     |        | 6.90   | 6.9   |
| 601992.SH 🔻 | - 10                | -2 33% | 4.18   | 4.1   |
| 603077.SH 🔻 | 插入                  |        | 1.99   | 2.(   |
| 603225.SH 🔻 | 删除                  | 89%    | 21.95  | 21.9  |
| 603799.SH 🔻 | 市命名                 |        | 108.96 | 109.0 |
| 603993.SH 🔻 | <u>王</u> 中日<br>2013 |        | 7.60   | 7.6   |
|             | 移动                  |        |        |       |
| ( ( ) ) 自选  | 設 第 2 页             |        |        |       |
|             |                     |        |        |       |

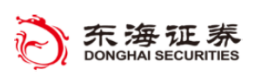

## **🏹 TradeStation**

### 3. 插入代码列表

您可通过 TradeStation 提供的代码列表轻松快速地将多个代码插入到"雷达屏"窗口。 使用窗口工具栏"数据 – 插入代码列表"。 您可选择内置的按证券板块划分或按交易所划 分的代码列表,也可选择自定义的代码列表。

"自定义代码列表"是您创建的列表,您可通过选中雷达屏上的多只代码,将其添加至 自定义代码列表,从而不必每次输入代码。您也可以点击"管理列表"按钮进行管理,创建、 删除、重命名自己的代码列表。

| 插入代码列表    |        |    |     | ×     |
|-----------|--------|----|-----|-------|
| 代码列表      | 代码(5): |    |     | 确认    |
| ■         | 代码     | 名称 | 交易所 |       |
| ■ 基金      |        |    |     | 帮助(出) |
|           |        |    |     |       |
| ■ 自定义代码列表 |        |    |     |       |
|           |        |    |     |       |
|           |        |    |     |       |
|           |        |    |     |       |
|           |        |    |     |       |
|           |        |    |     |       |
|           |        |    |     |       |
|           |        |    |     |       |
|           |        |    |     |       |

#### 4. 插入分析技术

"雷达屏"还提供图表中可用的大多数分析技术,通过这些指标和技术,对您的自选股票池进行实时监控。点击工具栏的"分析技术 – 插入分析技术",将指标、标示点和着色条插入至"雷达屏"页面。

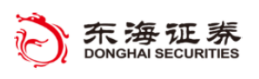

## **TradeStation**

| 插入分析技术                                                                                                    |                                                                                                    | × |
|----------------------------------------------------------------------------------------------------|----------------------------------------------------------------------------------------------------|---|
| TradeStation平台內置的示例分析技术仅供參考,用户需对示例分析技术      选择分析类型①:    指标      可用①:    全部      名称    指标示点      #标示点    ●      ##    ●      ##    ●      ##    ●      ##    ●      ##    ●      ##    ●      ##    ●      ##    ●      ##    ●      ##    ●      ##    ●      ##    ●      ##    ●      ##    ●      ##    ●      ##    ●      ##    ●      ##    ●      ##    ●      ##    ●      ##    ●      ##    ●      ##    ●      ##    ●      ##    ●      ##    ●      ##    ●      ##    ●      ##    ●      ##    ●      ##    ●      ##    ● | 的使用产生的结果负全部责任。<br>已选(5):<br>名称     历史<br>//* 张肤(昨收)<br>//* 张肤(昨收)<br>//* 子价<br>/* 录价<br>/* 录价<br>/* 录价<br>/* 最高价<br>/* 最高价<br>/* 最高价<br>/* 最高价<br>/* 最高价<br>/* 最高价<br>/* 最高价<br>/* 最高价<br>/* 最高价<br>/* 最高价<br>/* 最高价<br>/* 最高价<br>/* 最高价<br>/* 最高价<br>/* 最高价<br>/* 最高价<br>/* 最高价<br>/* 最高价<br>/* 最高价<br>/* 最高价<br>/* 最高价<br>/* 最高价<br>/* 是个日成交里<br>/* 通期<br>/* 人 |   |
|                                                                                                    | 确认 取消 帮助任                                                                                                    | > |

在"插入分析技术"对话框中点击"选择分析类型"的下拉菜单,然后选择您想要插入 到"雷达屏"的分析技术的类型。如果选择"全部",则左边"可用"框将列出 TradeStation 中的全部自定义和内置指标、标示点和 着色条。"历史"列下的选中标记表示该分析技术要 求历史数据来计算。和"图形分析"工具一样,您可点击"定义"按钮查看帮助文档,点击 "编辑 EasyLanguage"查看分析技术的源代码等。

您可以添加"可用"框中所列的任何一种分析技术,方法是选中想要的分析技术,然后 单击"添加"按钮将其转移至"已选"框。"已选"框内列出的全部分析技术在"雷达屏" 窗口中将显示为列。要移除您不需要的任何分析技术,请在"已选"框中将其选中,然后单 击"删除"按钮。

"己选"框中包含全部所选分析技术后,您可以单击"上移"或"下移"按钮在所需委托中对其进行排列。单击"设置"按钮更改"输入值"选项卡中的计算参数,或者更改"颜 色"和"样式"选项卡中分析技术的外观。

**注**:用户无法再雷达屏中添加策略,若要在雷达屏中运行策略,必须使用"下单对象 (orderticket)"将下单指令写入指标中,然后在插入雷达屏。

#### 5. 设置周期间隔

您可以在"雷达屏"页面为一个或多个代码设置周期间隔。周期用于计算分析技术,每 一行都将基于所选用的周期来计算指标、标示点和着色条等数据。每一行都可设置为相同或

## 🎸 TradeStation

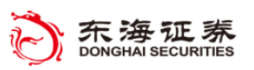

不同的周期,并且您可以插入多个相同的代码并应用不同周期。若要 更改代码的周期,请选中该代码所在行,然后单击工具栏"时间框架" 下拉菜单,在菜单中选择想要的周期间隔。

若要同事更改多个代码的间隔,您可以框选复数个代码所在行, 再进行类似操作,就可以批量修改周期间隔。或者可以直接左键单击 代码列头,然后再去选择周期,就能对所有代码进行更改。

在"时间框架 - 自定义"中,单击"查看/自定义..."按钮更改 所选代码的默认交易时段。您可通过"交易时段"对话框管理"雷达 屏"窗口中所用的时段模板,从而根据新的时段更新价格数据并计算 分析技术。您可以查看时段模板的详细信息并选择新的时段模板,以 将新的时段模板应用于当前窗口中的任何或全部代码。

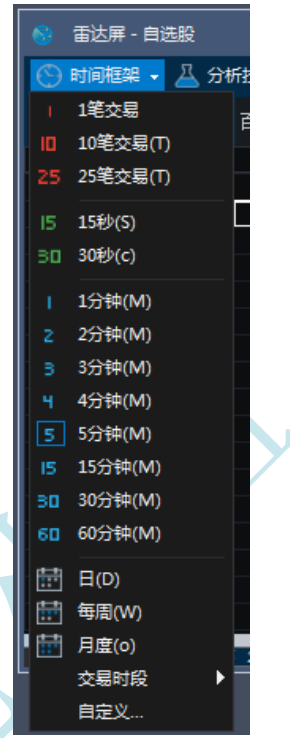

### 6. 排序和排名代码

您可通过"雷达屏"中的排序功能对任何分析技术的值进行排序(降序或升序),从而 达到自动筛选代码的目的。有几种不同方法可用于对各列进行排序。最简单的方式是双击列 标题将根据要求执行排序。首次双击时,各行将以该列的值的升序排列;第二次双击时,各 行将以该列的值的降序排列。

您还可通过在代码组之间插入空白行或标签行,对代码组进行分类排序。当这些组由空 白行或标签行分隔时,组内的代码将分别排序。插入空白行或标签行的方式为:单击某组的 起始行,然后按键盘上的"insert"键,或者通过工具栏"数据 – 插入空白行/插入标签行"; 空白行或标签行会添加至所选行的上方。插入"标签行"后,该行将高亮显示,您可为该行 自定义名称。如果需要,您可以随时点击"标签行"修改名称。

| 设置页面 - 自选股                          |                                                                |                                                      |                                            |                                           |                                                                    |                                       |                                      | ×    |
|-------------------------------------|----------------------------------------------------------------|------------------------------------------------------|--------------------------------------------|-------------------------------------------|--------------------------------------------------------------------|---------------------------------------|--------------------------------------|------|
| 常规<br>字体<br>颜色<br>网格线<br>排序<br>消息发送 | <b>排席关键</b> 词:<br><b>兰</b> 專关键词:<br>次專关键词:<br>次專关建词:<br>次專关建词: | (None)<br>(None)<br>(None)<br>(None)                 |                                            | •<br>•<br>•                               | ●<br>●<br>●<br>●<br>●<br>●<br>●<br>●<br>●<br>●<br>●<br>●<br>●<br>● | <b>排序选项:</b><br>                      |                                      |      |
|                                     | 代码<br>JMF<br>SMG <sup>C</sup><br>CBP                           | 分析 1 -<br>30 1/2<br>32 11/32<br>41 5/16 <sub>1</sub> | 分析<br>绘图1<br>30 1/4<br>32 11/32<br>41 3/32 | 2<br>绘图2<br>31 1/2<br>32 11/32<br>41 3/32 | 分析 4<br>+++==<br>+++==<br>++==                                     | 分析 5<br>31 19/32<br>32 1/4<br>41 3/32 | 分析 6<br>31 1/4<br>32 1/16<br>41 3/32 |      |
|                                     | RT<br>口应用于所有D                                                  | 36 1/8<br>页面 ( <sub>12</sub> )                       | 36                                         | 36 1/32                                   | <br>G                                                              | 36 1/8<br>ii, II,                     | 36 1/8<br>财                          | 帮助 ① |

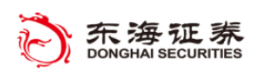

## **TradeStation**

使用"设置页面"对话框"排序"选项卡中的设置,您可以建立排列规则,进行自动顺序。要访问此选项卡,请点击工具栏"数据 – 排序 – 自定义",或者在工具栏"设置 – 页面"中选"排序"选项卡。在"保持数据有序"复选框中打勾将根据您的标准对代码进行排序。

如果使用分析技术上的预警,您可以基于这些预警的触发因素对代码进行排序。在"**排** 序关键词"下选择后面括号中带有"预警"字样的分析技术。将排序箭头设置为升序,可以 将所有带触发预警的代码移至列表的顶部。

#### 7. 在"雷达屏"中设置预警

您可以为一列或多列内的某个单元格、一组单元格设置预警。某些分析技术的"输入值" 选项卡可用于设置预警条件。要打开预警,请点击工具栏中的"分析技术 – 设置分析技术 – …用于…",也可以直接双击想要设置预警的单元格,打开对话框。然后单击"预警"选 项卡。

|    | 设置指标的 卖价: 60:                     | 1020.SH         |                                                                                                    |                                                                                                    |                                  |          | ×              |
|----|-----------------------------------|-----------------|----------------------------------------------------------------------------------------------------|----------------------------------------------------------------------------------------------------|----------------------------------|----------|----------------|
|    | 常规<br>输入值<br>预警<br>样式<br>颜色<br>高级 | □<br><u>自</u> 用 | 等(E)<br>条件为1<br>警形体整合。<br>学校、在一次<br>(1)<br>一次<br>(1)<br>条型<br>(1)<br>条型<br>(1)<br>条型<br>(1)<br>条型<br>(1)<br>条型<br>(1)<br>条型<br>(1)<br>条型<br>(1)<br>条型<br>(1)<br>条型<br>(1)<br>条型<br>(1)<br>条型<br>(1)<br>条型<br>(1)<br>条型<br>(1)<br>条型<br>(1)<br>条型<br>(1)<br>条型<br>(1)<br>条型<br>(1)<br>条型<br>(1)<br>条型<br>(1)<br>条型<br>(1)<br>条<br>空<br>(1)<br>条<br>空<br>(1)<br>条<br>(1)<br>条<br>(1)<br>条<br>(1)<br>条<br>(1)<br>条<br>(1)<br>条<br>(1)<br>条<br>(1)<br>条<br>(1)<br>条<br>(1)<br>条<br>(1)<br>条<br>(1)<br>条<br>(1)<br>条<br>(1)<br>条<br>(1)<br>条<br>(1)<br>条<br>(1)<br>条<br>(1)<br>条<br>(1)<br>条<br>(1)<br>条<br>(1)<br>条<br>(1)<br>(1)<br>(1)<br>(1)<br>(1)<br>(1)<br>(1)<br>(1)<br>(1)<br>(1) | <b>1987:</b><br>A)<br>(周期) 预警<br>研知す斎除已<br>G<br><b>公</b><br>景君:<br>展扫描预警昭<br>肖息默认选项<br>(U):<br><b>当前设置</b> | ↓—次①<br>触发的预警①<br>寸使用)₪<br>寸: ❷: | <u> </u> | ·<br>·         |
| X  | <u>łā</u>                         |                 | 音频<br>预<br>                                                                                                    | 蜂鸣声<br>显示弹出窗                                                                                               | 口15秒                             |          |                |
| 47 | 1<br>2                            |                 |                                                                                                    |                                                                                                    |                                  |          | 与代码相同<br>与代码相同 |
|    | 编辑                                | EasyLanguage    | (L)                                                                                                    |                                                                                                    | 确认                               | 取消       | 帮助他            |

勾选启用预警后,在"信息中心预警设置"下,您可以选择以下预警:

"无"在"雷达屏"单元格中显示预警标记,但不生成音频、弹出窗口等独立的预警消息。此选项仅限于"雷达屏"使用且通常在用户已经设置好基于预警标准进行排序时使用。

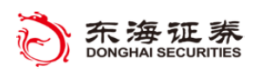

## **5** TradeStation

- "使用全局信息默认选项"通过"消息中心"提供预警通知,并且可根据您的全局设置
  包含蜂鸣 声音频、弹出窗口视图或电子邮件消息。
- "使用自定义设置"通过"消息中心"提供预警通知,并且可仅根据此实例包含蜂鸣声 音频、 弹出窗口视图或者电子邮件消息。

预警标记:"雷达屏"窗口中的预警标记显示在单元格中,以显示某预警的状态。

- "启用的预警":单元格右上角显示蓝色标记。
- "新触发的预警":单元格右侧显示黄色标记。
- "过去已触发的预警":单元格右侧显示紫红色标记。

#### 8. 使用模板

模板允许您保存最爱的窗口设置,以便将其应用到其他窗口,并且立即将相同设置应用 到该窗口中的所有页面。点击工具栏"设置 - 页面"可调整界面的常规显示、颜色、字体 和网格等设置,并可将这些设置保存在模版中。

TradeStation 还提供几个内置的样式模板。若要应用其中之一模板,请单击工具栏"设置 - 模板 - 应用模板"。若您想要设置默认模板(新建雷达屏所应用的样式),请右键点击页面并选择"模板",然后从右键单击菜单中单击"保存模板"。

|   | 模板                             | 预览    |        |          |          |                                |        | ×      |
|---|--------------------------------|-------|--------|----------|----------|--------------------------------|--------|--------|
|   | Q Classic Black                | 代码    | 列1     | 列<br>绘图1 | 2<br>绘图2 | 列3                             | 列4     | 列5     |
|   | Classic White                  | JMF   | 25.500 | 25.500   | 25.500   | 25.500                         | 25.500 | 25.500 |
|   | Contemporary Black             | SMG C | 26.500 | 26.500   | 26.500   | 26.500                         | 26.500 | 26.500 |
|   | Contemporary Blue              | CBP   | 27.500 | 27.500   | 27.500   | 27.500                         | 27.500 | 27.500 |
|   | Contemporary Green             | RT    | 28.500 | 28.500   | 28.500   | 28.500                         | 28.500 | 28.500 |
| K | 重命名图 開除回<br>対市价委托单应用<br>☑常规设置回 |       |        | ☑网格设置    | ťG       | <br>[]<br>[]<br>[]<br>[]<br>[] | 体设置佢   |        |
| I |                                |       |        |          | 确认       | 取沪                             | ¥ ₹    | 帮助(H)  |

选择您想要设置默认模板(新建雷达屏所应用的样式),请右键点击页面并选择"模板", 然后从右键单击菜单中单击"保存模板"。选择您想要设置为默认的模板,然后在对话框底 部选中"设置为默认"复选框。

要新建模板,首先要设置"雷达屏"页面,以显示偏好颜色、样式和常规设置。然后右 键单击页面并选择"模板",之后从右键单击菜单中单击"保存模板..."。输入新模板名称或

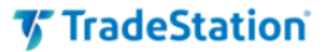

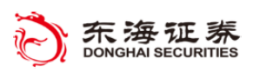

者从现有名称中选择一个将其覆盖。

## 9. 使用分析组

分析组功能可帮助保存您配置好分 析技术组合,有助于整理您的交易思路。 您可以向"雷达屏"窗口应用任意数量 的分析技术并随意调整其格式,然后将 其保存为一个分析组。然后您可以在任 何工作区中打开另一个"雷达屏"窗口, 并应用此分析组。您也可以设置在每次 创建"雷达屏"窗口时应用的默认分析 组。

TradeStation 可保存多个分析组,您可根据不同的资产类别、不同的周期或

| 保存分析组               |           |                    |               |          |        |  |
|---------------------|-----------|--------------------|---------------|----------|--------|--|
| 组名称₪:               |           | 组内容(C):            |               |          |        |  |
|                     |           | 名称                 |               | 类型       |        |  |
| 说明:                 |           | ☑ 周期               |               | 指标       |        |  |
|                     | A         | ☑ 涨跌               | (昨收)<br>レ>ヒx= | 指标       |        |  |
|                     |           | ■ 日ガル<br>  ▼ 买价    | 心溉成、NPF       | 指标<br>指标 |        |  |
|                     |           | ☑ 卖价               |               | 指标       |        |  |
|                     |           | ☑ 最高(              | Ω             | 指标       |        |  |
| 大部連的委託网络            | (注) 変 口 占 | ☑                  | ∬<br>む☆母      | 指标<br>指标 |        |  |
| 口任新建的留达屏(17) 动插入(A) | '(1)) 囱山日 | M - 고니)<br>M - 昆新F | %文重<br>成交价    | 1月1小<br> | -      |  |
| 现有分析组(G):           |           |                    |               |          |        |  |
| 名称                  | 修改        | 时间                 | 说明            |          | $\Box$ |  |
| Basic               | 2018      | 3/1/31             |               |          |        |  |
| Technicals          | 2016      | 5/5/10             |               |          |        |  |
|                     |           |                    |               |          |        |  |
|                     |           |                    |               |          |        |  |
|                     |           |                    |               |          |        |  |
|                     |           |                    | 取消            | 帮助任      | )      |  |
|                     |           |                    |               |          |        |  |

是不同的分析方法创建多种多样的分析组以满足不同需求。

要保存分析组,请点击工具栏"分析技术 - 保存分析组",默认情况下,"组内容"框 中所列全部分析技术皆已选中且将保存至分析组。若要排除任何分析技术,取消选中复选框。

如果您想要始终使用相同分析技术,请选中"在新的雷达屏窗口中自动插入"复选框。 您也可以点击窗口工具栏中的"分析技术 - 管理分析群组",然后在弹出的"管理分析 组..."对话框中进行设置。